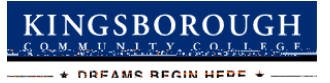

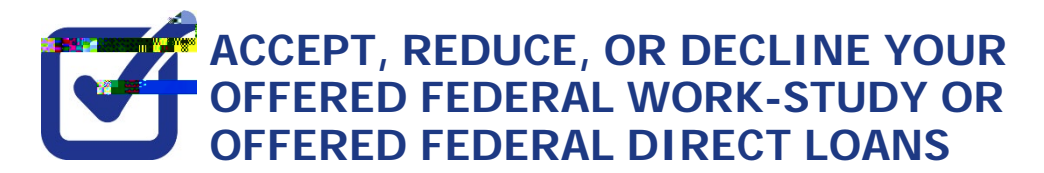

STEP# 1: https://home.cunyfirst.cuny.edu.

**STEP# 2: Student Center** 

STEP# 3: Financial Aid

STEP# 4: